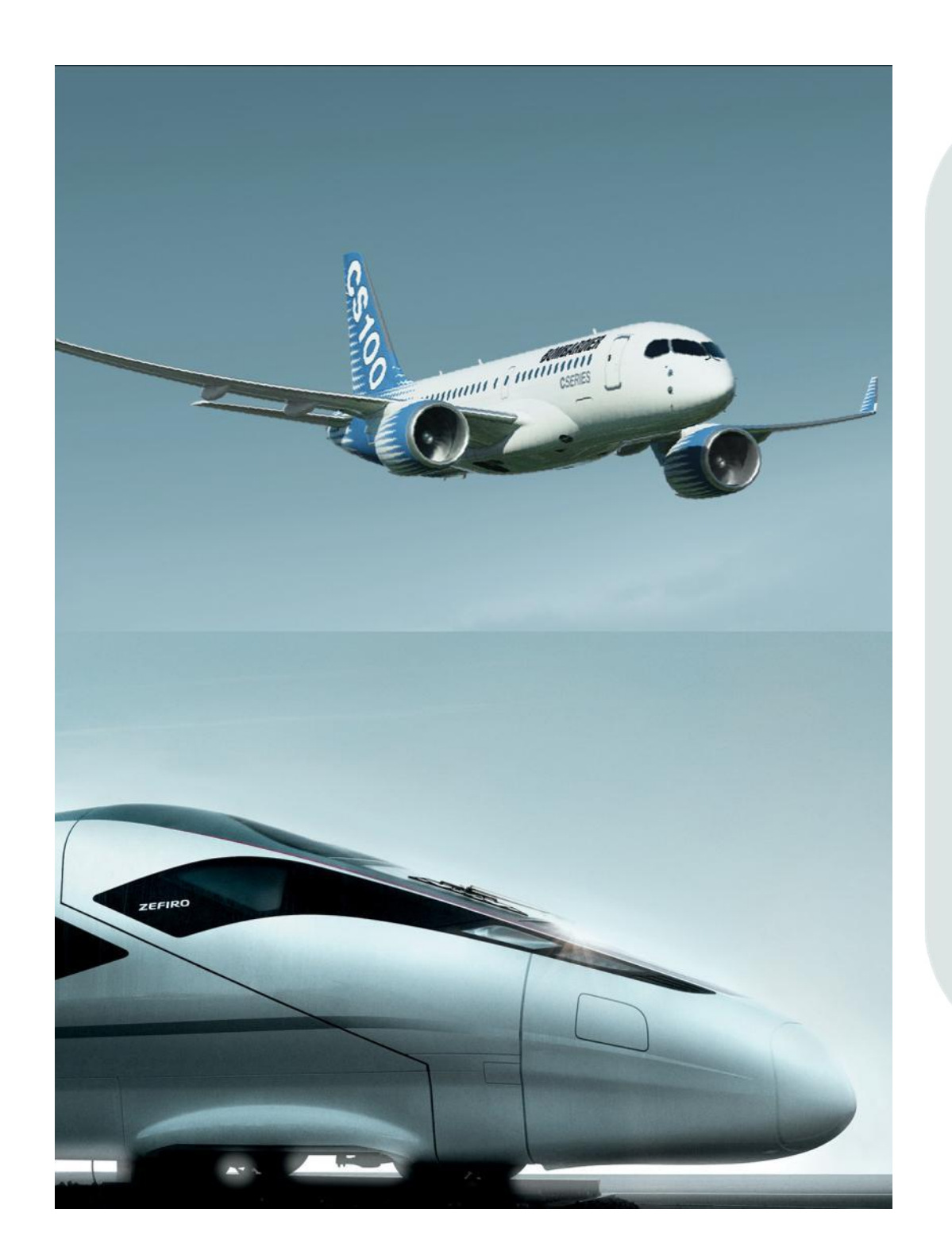

## Directives pour les fournisseurs concernant:

La réinitialisation du mot de passe ARMS

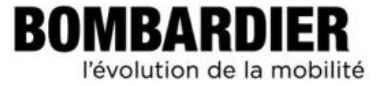

## Table des Matières

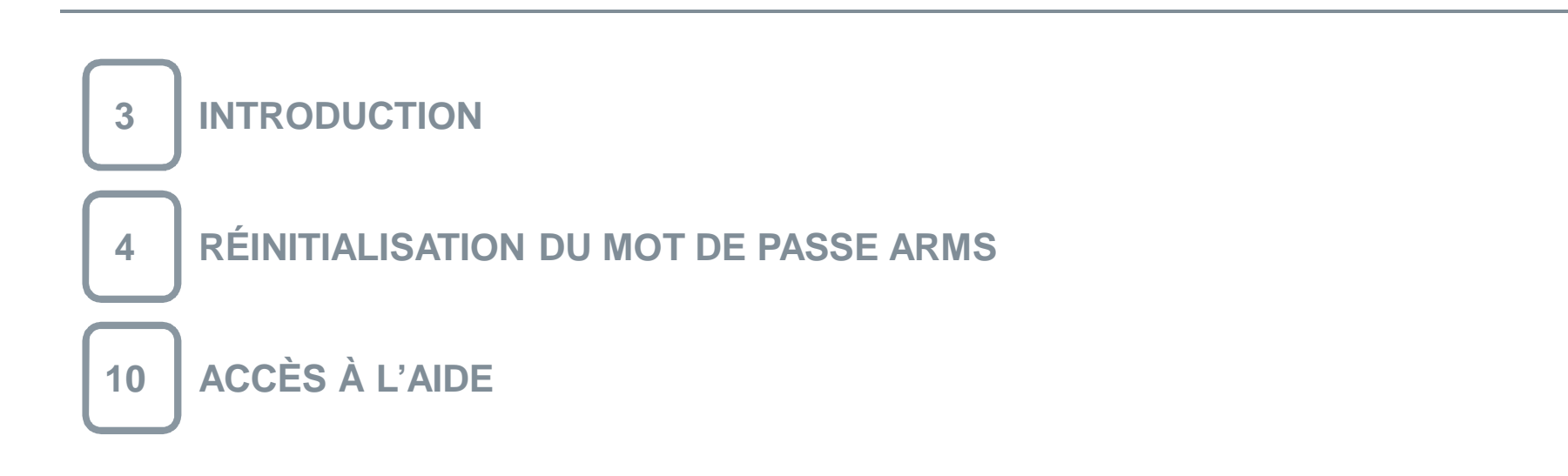

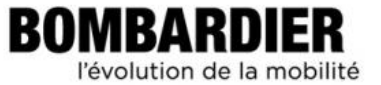

Ce module explique comment **réinitialiser** le mot de passe ARMS dans l'éventualité où il aurait été oublié ou qu'il ne fonctionnerait plus, en utilisant ARMS, le système de gestion des requêtes d'accès.

Ce nouveau mot de passe sera **synchronisé à tous les systèmes de Bombardier auxquels vous avez accès**, tels ENOVIA, eRoom et Documentum.

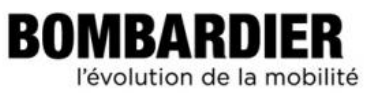

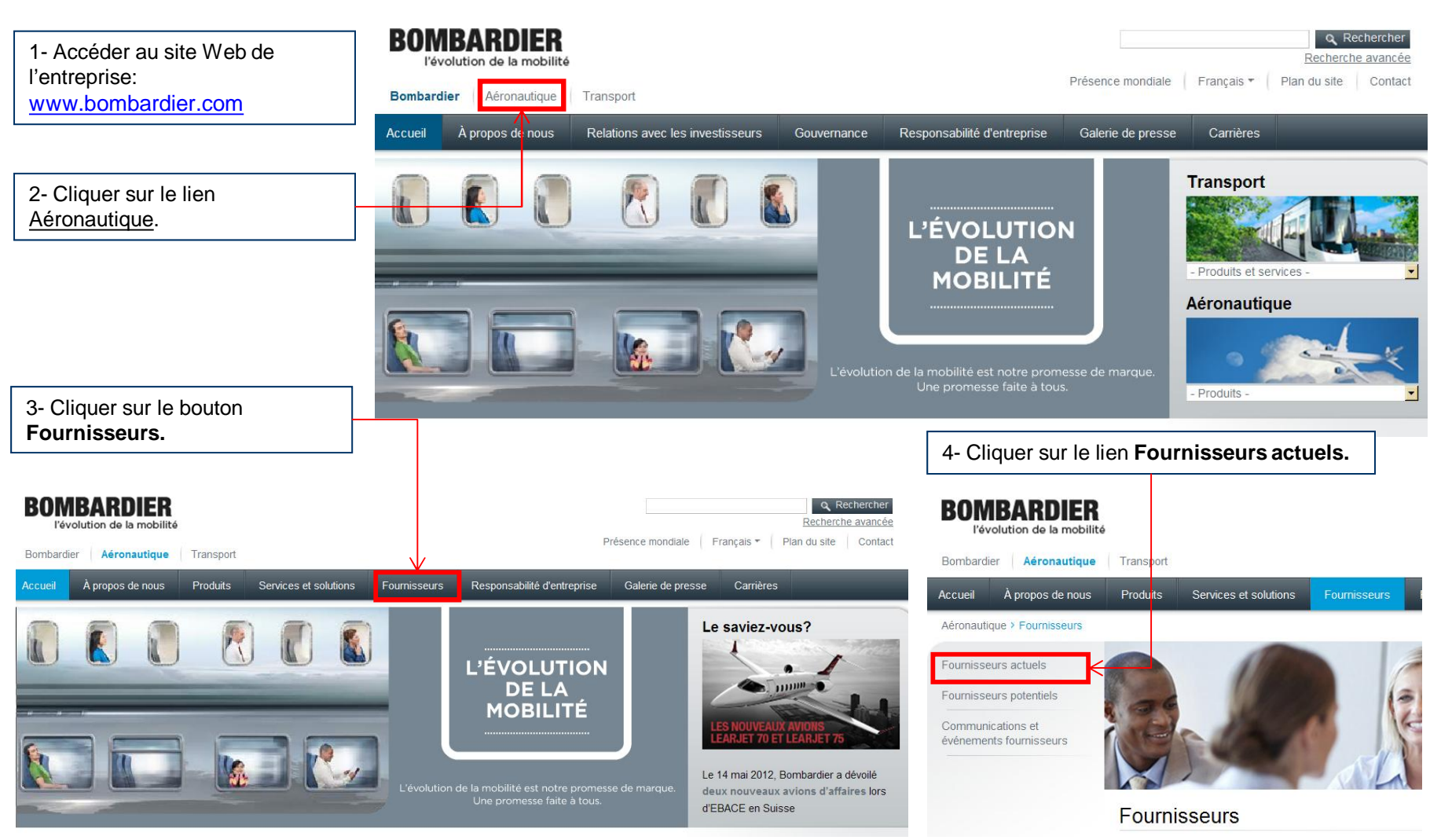

BOMBARDIER

PRIVÉ ET CONFIDENTIEL © Bombardier Inc. ou ses filiales. Tous droits réservés.

l'évolution de la mobilité

| BOMBARDIER<br>l'évolution de la mobilité                                                                                         |                                                                                        | Présence mo                                                                                                    | ndla          |            |                                                                                                    |
|----------------------------------------------------------------------------------------------------|----------------------------------------------------------------------------------------|----------------------------------------------------------------------------------------------------|---------------|------------|----------------------------------------------------------------------------------------------------|
| Bombardier Aéronautique                                                                                                    | Transport                                                                              |                                                                                                    |               |            |                                                                                                    |
| Accueil À propos de nous                                                                                                    | Produits Services et solutions                                                         | Fournisseurs Responsabilité d'entreprise G                                                                              | ale           |            |                                                                                                    |
| Aéronautique + Fournisseurs × Fournis                                                                                            | seura actuela                                                                          |                                                                                                    |               |            |                                                                                                    |
| <ul> <li>Fournisseurs actuels</li> <li>Fournisseurs potentiels</li> <li>Communications et<br/>événements fournisseurs</li> </ul> |                                                                                        |                                                                                                    |               |            |                                                                                                    |
|                                                                                                    | Fournisseurs actuels                                                                   |                                                                                                    |               |            |                                                                                                    |
|                                                                                                    |                                                                                        |                                                                                                    |               |            | Site de gestion des demandes d'accès (ARMS)                                                                                                    |
| Cliquer sur le lien                                                                                                    | Bienvenue. Cette section est réservée a<br>mportantes sur les sujets suivants:         | nos fournisseurs et communique des informations                                                                         | 6- Cliquer si | ır le lien | nvenue sur le site de gestion des demandes d'accès (ARMS) de Bombardier Aéronautique.                                                                                                    |
| vstème de gestion                                                                                                    |                                                                                        |                                                                                                    | Réinitialise  | r votre    |                                                                                                    |
| es demandes                                                                                                    | <ul> <li>Ingenierie – Manuels de Bomba<br/>Matériaux et Procédés, normes te</li> </ul> | echniques de Bombardier et autres normes techniques                                                                     | mot de pas    | <u>se.</u> | est-ce que ARMS ?                                                                                                    |
| accès (ARMS).                                                                                                    | d'ingénierie.                                                                          |                                                                                                    |               |            | ARMS est une application Web qui permet aux partenaires et fournisseurs de Bombardier impliqués dan                                                                                                    |
|                                                                                                    | <ul> <li>Qualité – Documentation sur les<br/>fournisseurs, Demandes un mo</li> </ul>   | Qualité – Documentation sur les requis qualité, formulaires et liens pour les<br>fournisseurs. Demandez un mot de passe |               |            | phase de conception d'avions, d'effectuer une requête de demande de création d'un compte d'utilisateur a<br>d'accéder à distance aux systèmes de Bombardier. (Actuellement discontible seulement our les program |
|                                                                                                    | <ul> <li>Rortail** - Accéder aux données</li> </ul>                                    |                                                                                                    |               |            | d'avions CSerles et Global 7000/8000.)                                                                                                    |
|                                                                                                    | entreprise. Compte d'accès req                                                         | uis.                                                                                                    |               |            | Une fois que vous aurez obtenu votre compte d'utilisateur. ARMS vous permettra de modifier votre profil                                                                                                    |
|                                                                                                    | <ul> <li>Communications et événement</li> </ul>                                        | ts fournisseurs – Communiqués de presse,                                                                                |               |            | d'utilisateur pour différents systèmes. Vous pourrez également créer/modifier/réinitialiser votre mot de pa                                                                                                    |
|                                                                                                    | calendrier d'événements et form                                                        | calendrier d'événements et formulaires d'inscription.<br>Soumissions électroniques (Merx)                               |               |            | à l'aide d'un outil libre-service. (Mot de passe synchronisé pour tous les systèmes)                                                                                                    |
|                                                                                                    | <ul> <li>Soumissions électroniques (M</li> </ul>                                       |                                                                                                    |               |            | Avant d'effectuer votre requête, nous vous invitons à consulter la section « Tutoriels ARMS ». Cette sectio<br>contient des instructions détaillées de toutes les étapes nécessaires dans l'utilisation de ARMS. |
|                                                                                                    | <ul> <li>Système de gestion</li> </ul>                                                 | on des demandes d'accès (ARMS) -                                                                                        | (ARMS) -      |            |                                                                                                    |
|                                                                                                    | pour accéder à distance aux sys<br>l'un ou l'autre de ces programme                    | itèmes de Bombardier afin d'accomplir leur travail sur<br>is d'avions.                                                  |               |            | Besoin d'un comme d'utilisateur ? Enregistrez-vous     Réinitialiser votre mot de passe                                                                                                    |
|                                                                                                    | <ul> <li>« Supply Chain Management H<br/>participé à l'élaboration de ce ma</li> </ul> | landbook » (SCMH)** – Bombardier est fier d'avoir<br>inuel. Le SCMH contient l'information nécessaire à                 |               |            | Statut de votre requête     Accéder à ARM'S afin de modifier votre profil, changer votre mot de passe                                                                                                    |

**BOMBARDIER** 

l'évolution de la mobilité

←Retour à la table des matières

5

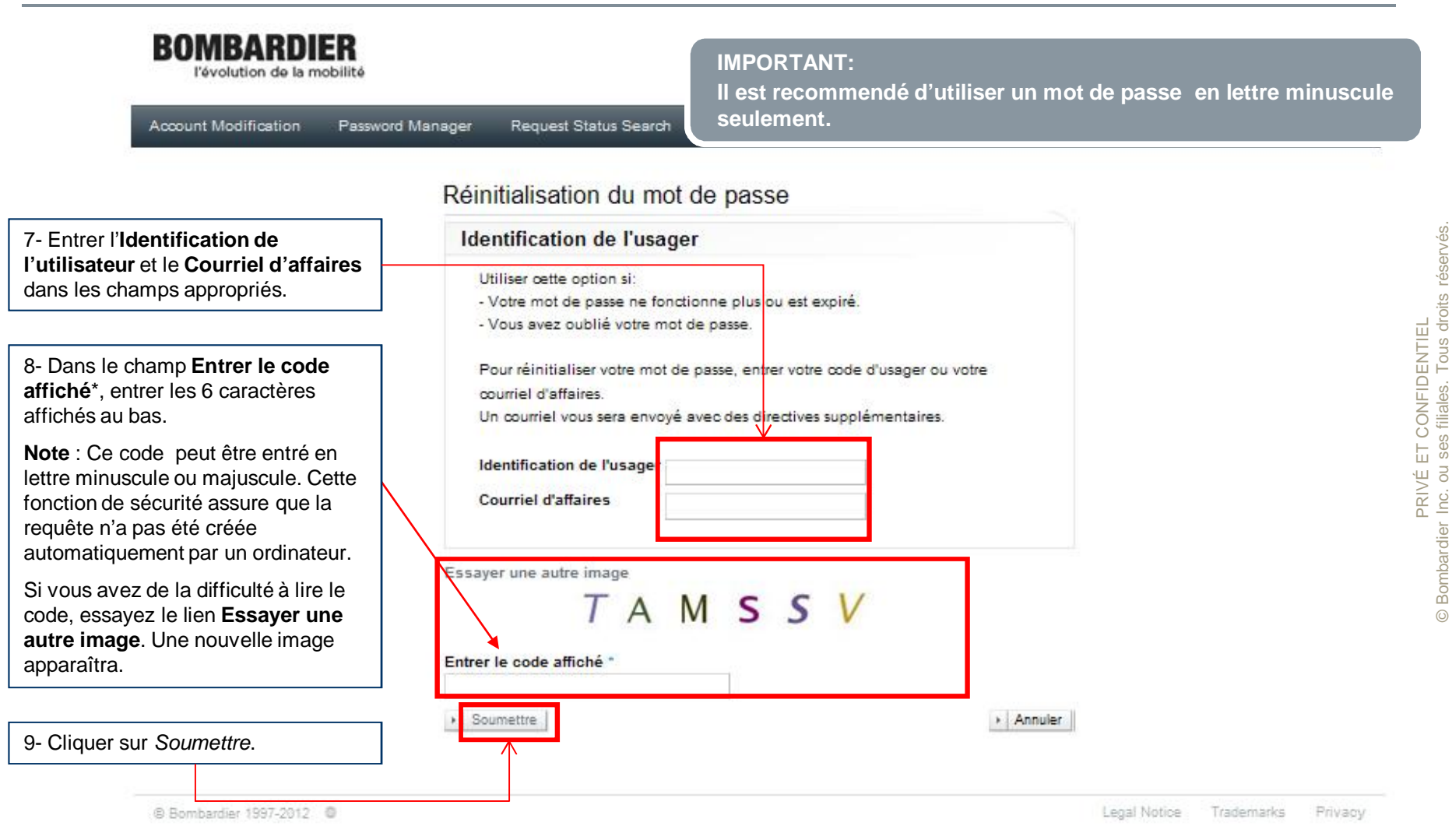

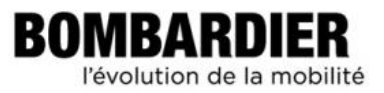

### **RÉSULTAT :**

Un courriel vous sera envoyé contenant un lien qui vous permettra de réinitialiser et de choisir un nouveau mot de passe.

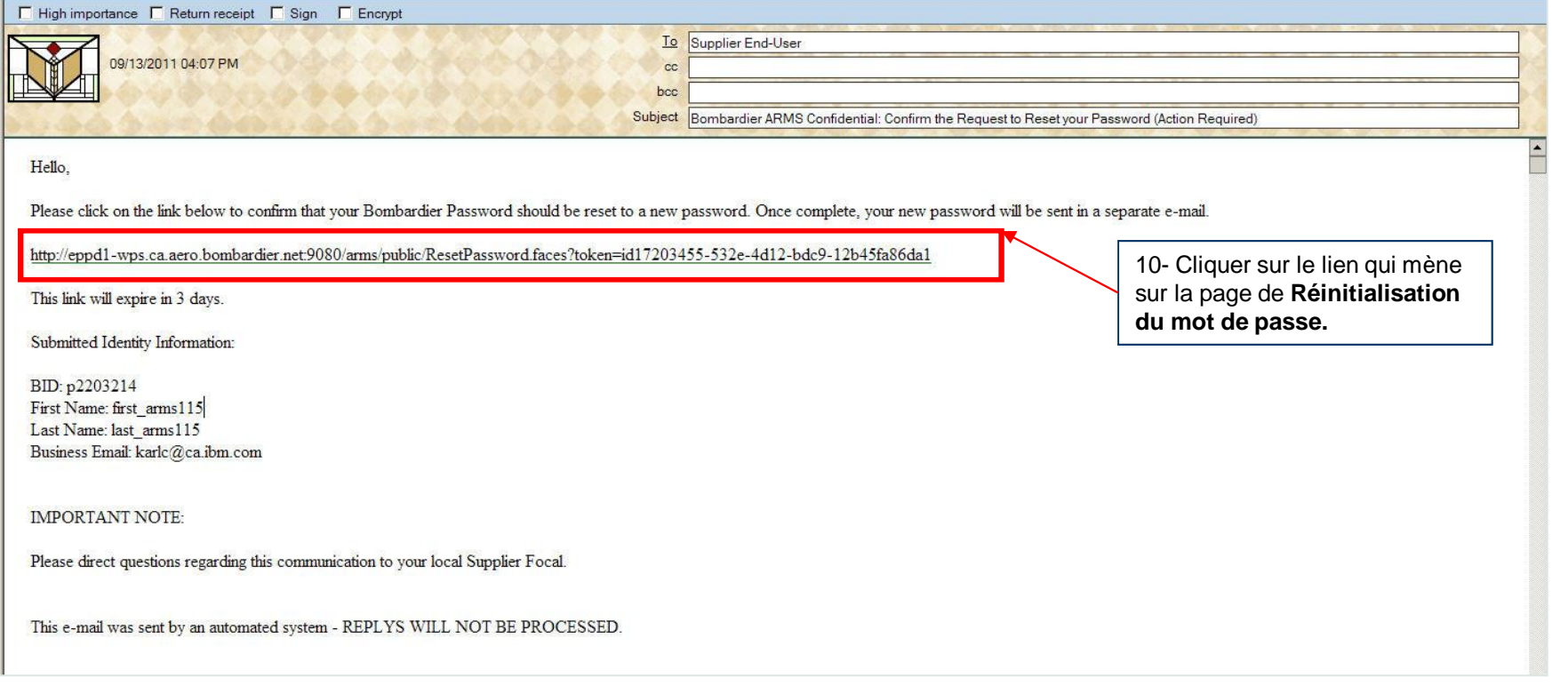

PRIVÉ ET CONFIDENTIEL Bombardier Inc. ou ses filiales. Tous droits réservés.

 $\odot$ 

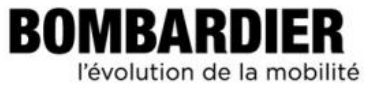

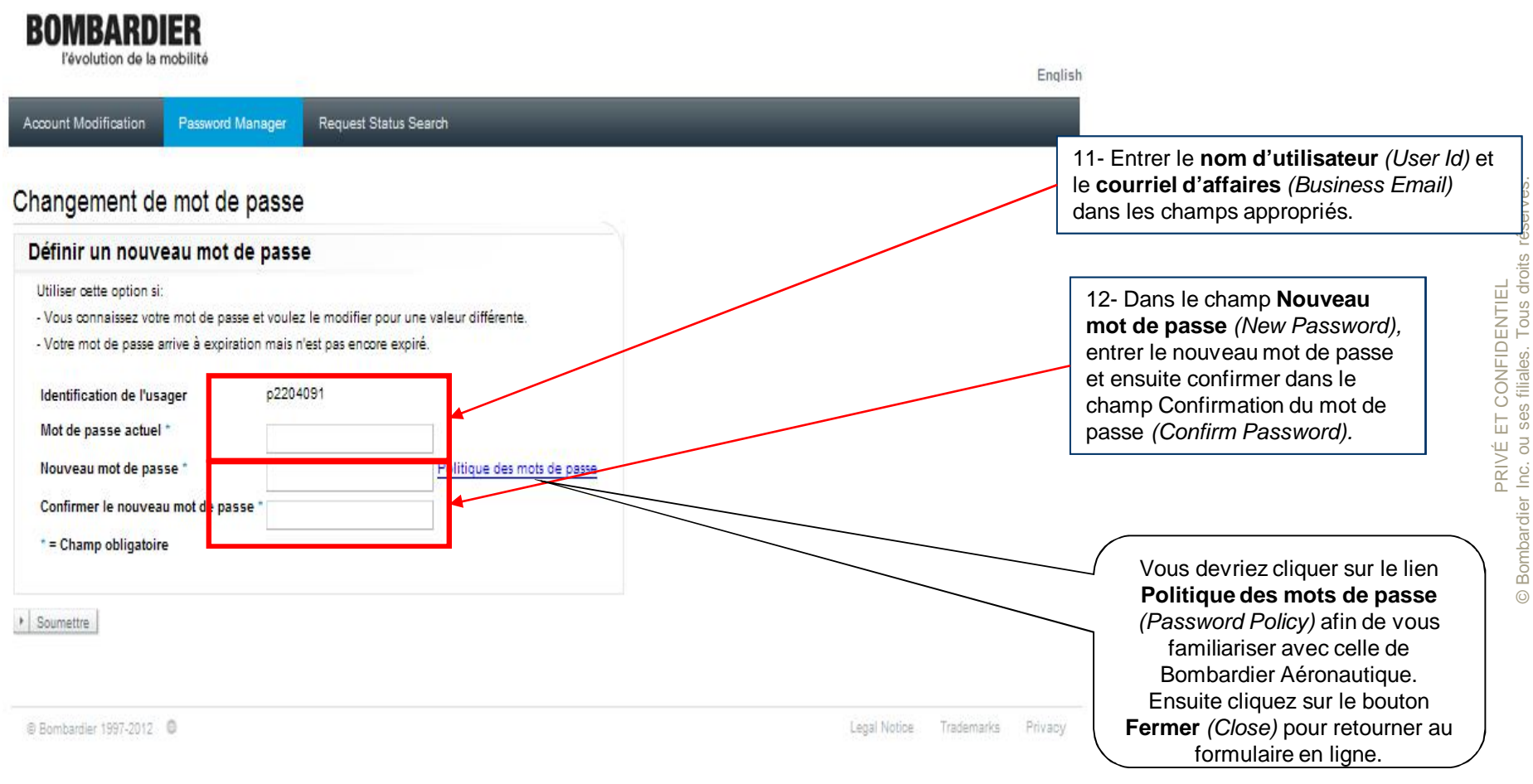

#### ←Retour à la table des matières

BOMBARDIER

l'évolution de la mobilité

#### **RÉSULTAT :**

Lorsque la requête de réinitialisation de mot de passe est complétée, vous recevrez un courriel de notification vous informant que votre nouveau mot de passe est maintenant activé.

| F High importance F Return receipt F Sign F Encrypt                                             |                                                                                                    |
|-------------------------------------------------------------------------------------------------|----------------------------------------------------------------------------------------------------|
| 09/13/2011 04:10 PM cc<br>bcc                                                                   | Supplier End-User                                                                                                    |
| Subject                                                                                         | *Bombardier Confidential: Bombardier Password Change/Reset Request Successfully Completed/*Bombardier Confidentiel: Demande de changement/réinitialisation de mot de passe Bombardier complétée avec succès |
| Hello,                                                                                          |                                                                                                    |
| Your Bombardier Password has been successfully changed/reset.                                   | 5                                                                                                    |
| IMPORTANT NOTE:<br>If you have any access issues, please contact your local Supplier Focal.     |                                                                                                    |
| This e-mail was sent by an automated system - REPLIES WILL NOT BE PROCESSED                     |                                                                                                    |
| Bonjour,                                                                                        | :                                                                                                    |
| Votre mot de passe Bombardier a été changé/réinitialisé avec succès.                            |                                                                                                    |
| NOTE IMPORTANTE:<br>Si vous avez des problèmes d'accès, veuillez communiquer avec votre Supplie | r Focal local.                                                                                                    |
| Ce courriel a été envoyé par un système automatisé - LES RÉPONSES À CETTE A<br>—                | DRESSE NE SERONT PAS TRAITÉES.                                                                                                    |
|                                                                                                 |                                                                                                    |

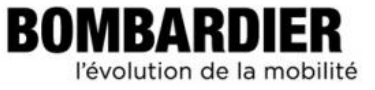

Si vous avez des questions concernant ce module, veuillez contacter votre fournisseur responsable ou votre agent de chaîne d'approvisionnement Bombardier respectif.

Merci.

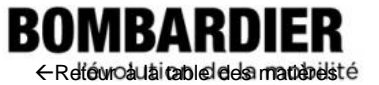

# **BOMBARDIER** l'évolution de la mobilité